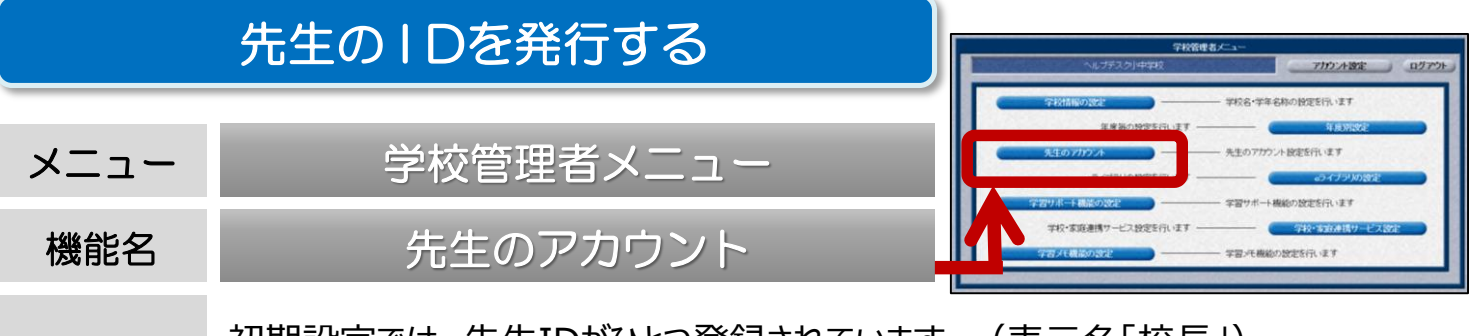

概要 初期設定では、先生IDがひとつ登録されています。(表示名「校長」) 先生IDは追加することができます。

## ■ 学校管理者メニューでは、先生IDを追加・編集することができます。

- ① 学校管理者メニューを起動して、ログインを行います。 (P3「学校管理者メニュー/起動/ログイン」)
- ②【先生のアカウント】を選択すると、先生アカウントの一覧が表示されます。

| D                          | 氏名                                 | 表示名                                | バスワード | 状態                | 担当学級                              |     |
|----------------------------|------------------------------------|------------------------------------|-------|-------------------|-----------------------------------|-----|
| 100001<br>100002<br>100003 | 校長先生<br>先生2<br>2013年小1年1組担任        | 校長<br>中2-4担任<br>2013年小1年1組担任       |       | 使用中使用中            | 中学2年 4組                           |     |
| 100004<br>100005<br>100006 | 2013年中3年1組担任<br>中学2年1組担任<br>6年学年主任 | 2013年中3年1組担任<br>中学2年1組担任<br>6年学年主任 |       | 使用中使用中            | 中学2年 1組<br>中学2年 4組                |     |
| 100007<br>100008<br>100009 | 1年1組担任<br>中1~1副担当<br>小学2年2組担任      | 1年1組担仕<br>中1~1副担当<br>小学2年2網把任      |       | 使用中<br>使用中<br>使用中 | <u>中学1年1組</u><br>中学1年1組<br>小学2年2組 |     |
|                            |                                    |                                    |       |                   |                                   | 1.5 |
|                            |                                    |                                    |       |                   |                                   |     |
|                            |                                    |                                    |       |                   |                                   |     |

③ 【先生の追加】を選択すると、手入力で1IDずつ追加することができます。 必要項目を記入し、【登録】を選択します。※IDは自動発番されます。

| ID (予定) | 100006     | <ul> <li>バスワードを自動設定</li> <li>ランダムに自動発生  </li> </ul> |                            |
|---------|------------|-----------------------------------------------------|----------------------------|
| 氏名      | 先生1        |                                                     |                            |
| 表示名     | 先生1        |                                                     | 【扣当学级】                     |
| 担当学級    | ▶ 未設定 • 未設 | 定 ▼                                                 | 成績管理やふりかえりの入力の対理当学級を設定します。 |

## ■まとめて追加する場合

【ファイルへ出力】でCSV形式の名簿ファイルを出力します。そのファイルを編集し、デスクトップなどに保存します。 次に、【ファイルから入力】→【ファイル選択】で、保存したファイルを読み込みます。

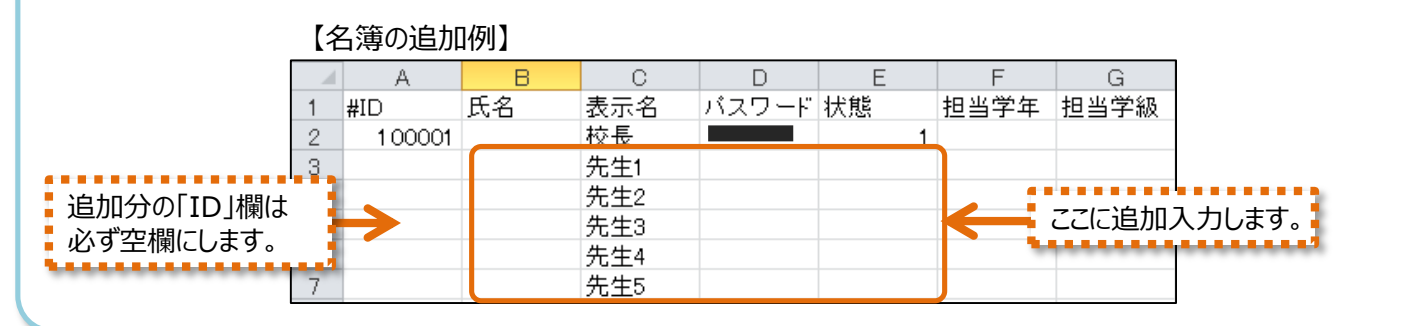